#### アンケート調査の集計方法

### ①単純集計 1つの項目について,単純に 人数を数えたもの

|     | 人数(人) |
|-----|-------|
| 10代 | 4     |
| 20代 | 6     |
| 30代 | 8     |
| 40代 | 7     |
| 50代 | 3     |

### ②クロス集計 2つ以上の項目について、 同時に集計したもの

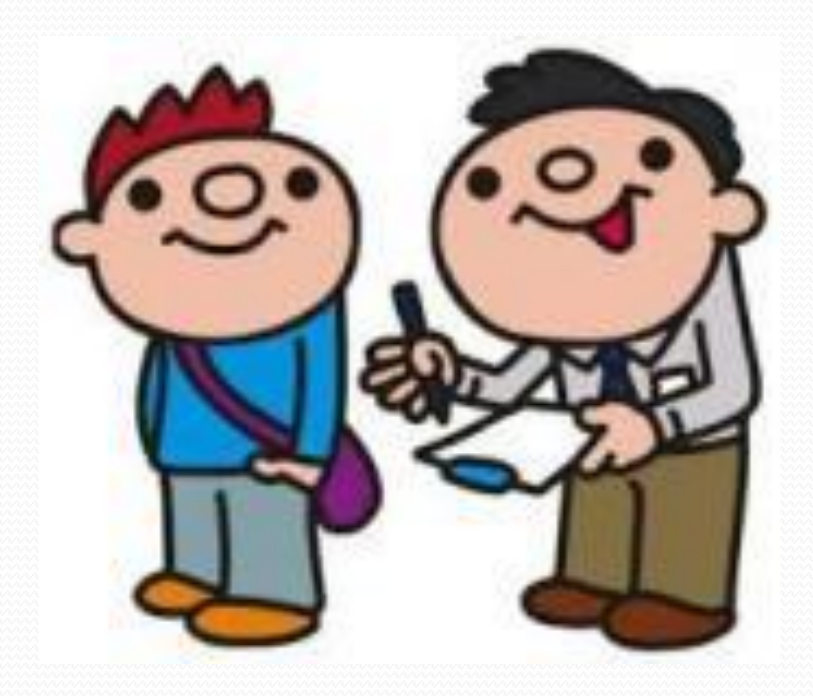

| 左歩(歩) |     |     | 好きな  | メニュー   | _   |     |
|-------|-----|-----|------|--------|-----|-----|
|       | カレー | うどん | ラーメン | 日替わり定食 | パスタ | 丼もの |
| 23    | 1   |     |      |        |     |     |
| 35    |     |     | 1    |        |     |     |
| 46    |     |     |      |        |     | 1   |
| 21    |     |     |      | 1      |     |     |
| 18    |     |     |      |        |     | 1   |
| 47    |     | 1   |      |        |     |     |
| 53    |     |     |      |        |     |     |
| 39    |     |     | 1    |        |     |     |
| 24    | 1   |     |      |        |     |     |
| 17    |     |     |      |        |     |     |
| 28    |     |     |      | 1      |     |     |
| 32    |     |     |      | -      |     |     |
| 43    |     | 1   |      |        |     |     |
| 33    |     |     |      |        |     |     |
| 58    |     |     | 1    |        |     |     |
| 43    |     | 1   |      |        |     |     |
| 27    |     |     | 1    |        |     |     |
| 19    |     |     |      |        |     |     |
| 45    |     |     |      |        | 1   |     |
| 52    | 1   |     |      |        |     |     |
| 18    |     |     |      |        |     |     |
| 52    |     |     | -    |        |     |     |
| 48    |     | 1   |      |        |     |     |
| 29    | 1   |     |      |        |     |     |
| 39    |     |     |      | 1      |     |     |

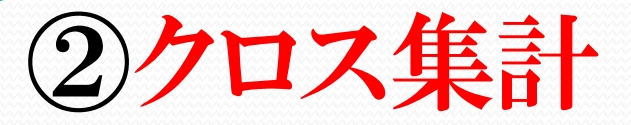

| 年代    | カレー | うどん | ラーメン | 日替わり定食 | パスタ | 丼もの |
|-------|-----|-----|------|--------|-----|-----|
| 10代   | 2   |     |      | 2      |     | 3   |
| 20代   | 1   |     | 2    | 2      |     |     |
| 30代   |     | 2   | 1    | 1      | 1   | 1   |
| 40代   | 1   | 2   | 1    |        |     |     |
| 50代   |     |     | 1    |        |     |     |
| 合計(人) | 4   | 4   | 5    | 5      | 1   | 4   |

縦軸で「年代」, 横軸で「好きなメニュー」を 同時に集計している

# アンケート調査の集計には

### Excelのピボットテーブルを使う

ピボットテーブルとは

# データから簡単に<u>集計表</u>を 作成できる機能

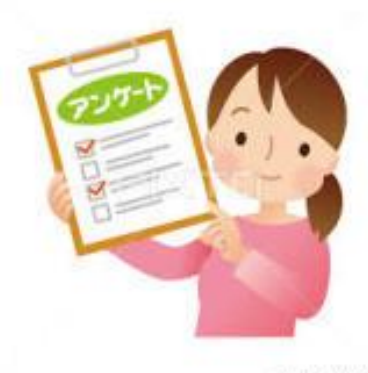

(1003.gt - 5003375

#### ①単純集計

## 「年齢」を「年代」にグループ化する方法

「挿入」→「ピボットテーブル」→「テーブまたは範囲を選 択」→「既存のワークシート」→「ピボットテーブルのフィー ルドの『年齢』を『行』にドラッグ」→『人数』を『値』にドラッ グ→「行ラベルのセルを右クリックして『グループ化』を選 択」→「グループ化ダイアログの数字を変える」

| ×≣       |                      | $\sim$       | <b>€</b> - ∓     |             |     |              |    |                           |                   |               | グループイ           | Ł - Excel   |            |                    |       |
|----------|----------------------|--------------|------------------|-------------|-----|--------------|----|---------------------------|-------------------|---------------|-----------------|-------------|------------|--------------------|-------|
|          | ()レ ホーム              | 挿入           | ページ レイ           | アウト 数式      | データ | 校閲           | 表示 |                           |                   |               |                 |             |            |                    |       |
| ピボ       | ク<br>ット<br>ブル ピボットモー | め テーブ<br>-ブル | <b>ル</b> 画       | オンライン<br>画像 |     | し ストア 個人用アプリ | •  | <b>お</b> すすめ<br>グラフ       |                   | *             | ビボットグラフ<br>マ    | 新<br>れ<br>線 | <b>■■■</b> | <b>II</b> II<br>勝敗 | スライサー |
|          | テーブ                  | V            |                  | ×           |     | アプリ          |    |                           | グラ                | 7             | Fai             | 7           | パークライン     |                    | フィルタ  |
| D2       | ~                    | $\equiv$ ×   | $\checkmark f_x$ | 年齢(歳)       |     |              |    |                           |                   |               |                 |             |            |                    |       |
|          | Α                    |              | В                | С           | D   | E            | F  | G                         | Н                 | Ι             | J               | K           | L          | M                  | N     |
| 2        | 年齢()                 | 轰)           | 人数(人)            | )           |     |              |    |                           |                   | ピボット          | <u>〜</u> テーブルの4 | 乍成          |            | ? ×                |       |
| 3        | 23                   |              | 1                |             | L   |              | 4  | 析すスデータ友                   | 2選択してくださ          |               | 1 110-11        | 1 7273      |            |                    |       |
| 4        | 35                   |              | 1                |             |     |              |    | <ul> <li>テーブルま</li> </ul> | たは範囲を選れ           | ₽(S)          |                 |             |            |                    |       |
| 5        | 46                   |              | 1                |             |     |              |    | テーブ                       | ル/範囲(工):          | Sheet1!       | \$A\$2:\$B\$17  |             |            | E                  |       |
| 6        | 21                   |              | 1                | _           |     |              |    | ○外型===                    | ノースを使用            | ( <u>U</u> )  |                 |             |            |                    |       |
| 7        | 18                   |              | 1                | -           |     |              |    | 接線                        | 売の選択(C)           |               |                 |             |            |                    |       |
| 8        | 47                   |              | 1                |             |     |              |    | 接続                        | 名:                |               |                 |             |            |                    |       |
| 9        | 53                   |              | 1                |             |     |              | Ľ  | ボットテーブル                   | レポートを配置           | する場所を         | 選択してください        |             |            |                    | _     |
| 10       | 39                   |              | 1                | _           |     |              |    | ○ 新規ワーク                   | ッシート( <u>N</u> )  |               |                 |             |            |                    | _     |
| 11       | 24                   |              | 1                | _           |     |              |    | ● 既存のワ-                   | -クシート( <u>E</u> ) |               |                 |             |            |                    |       |
| 12       | 17                   |              | 1                | -           |     |              |    | 場所(                       | L): Sheet         | :1!\$D\$2     |                 |             |            | E                  | s     |
| 13       | 28                   |              | 1                | -           |     |              | 補  | 数のテーブル                    | 析するかど             | うかを選択一        |                 |             |            |                    |       |
| 14       | 32                   |              | 1                | -[          |     |              |    | - ブデータ                    | ・<br>をデータ モデル     | <u>に追加する(</u> | <u>M)</u>       |             |            |                    | _     |
| 15       | 43                   |              | 1                | -           |     |              |    |                           |                   |               | Г               | OK          | -          | キャンセル              |       |
| 16       | 33                   |              | 1                |             |     |              |    |                           |                   |               |                 | UK          |            | ドノビル               |       |
| 17       | 58                   |              | 1                |             |     |              |    |                           |                   |               |                 |             |            |                    |       |
| 19       |                      |              |                  |             |     |              |    |                           |                   |               |                 |             |            |                    |       |
| 20<br>21 |                      |              |                  |             |     |              |    |                           |                   |               |                 |             |            |                    |       |

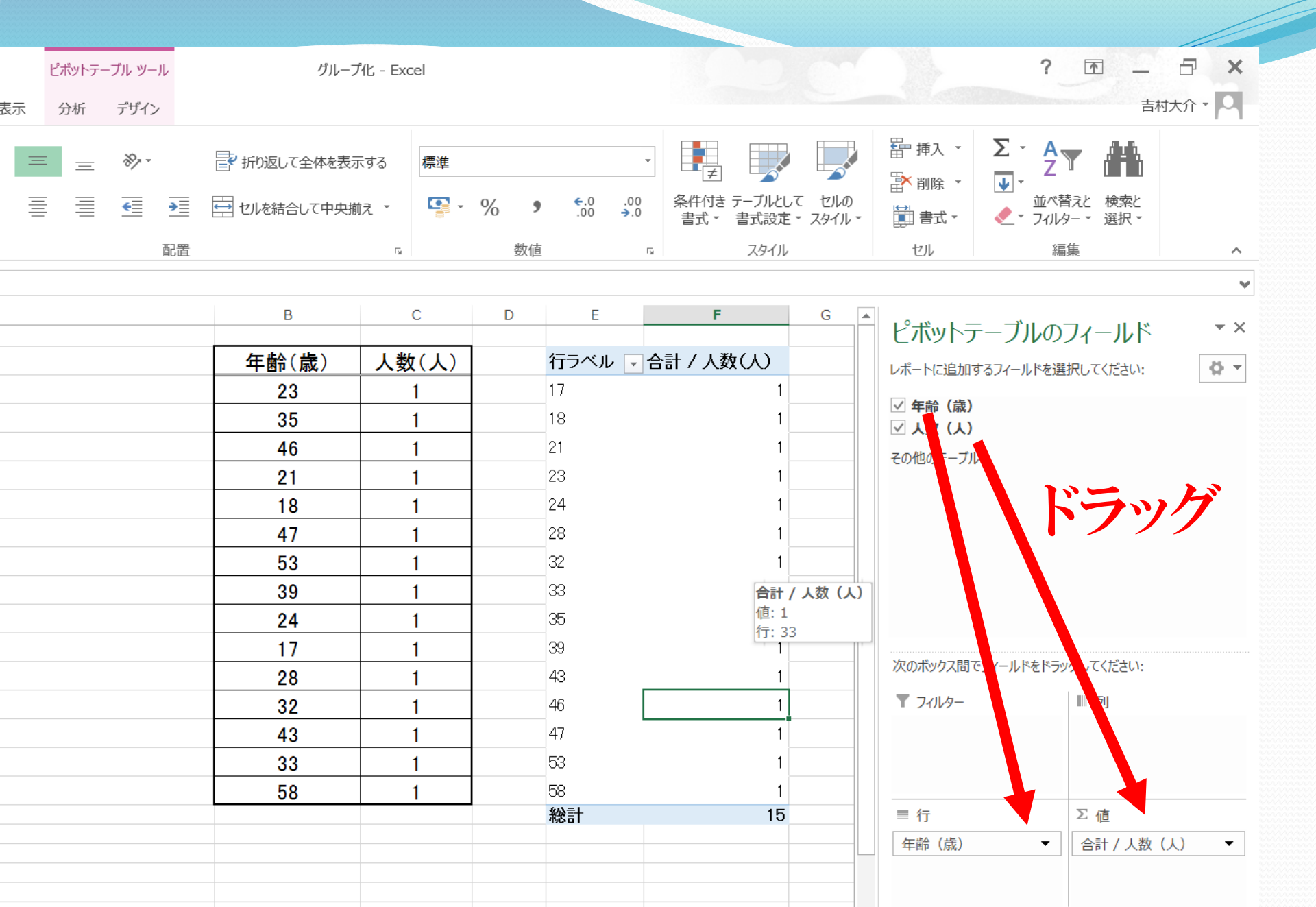

\_\_\_\_\_

レイアウトの更新を保留する

Þ

更新

| XI  | <b>5</b> 7    | <b>€</b> - ∓ |               |        |                     | ピボットテー            | ブル ツール    |        |         | グループ化 - | Excel |       |            | 200       |
|-----|---------------|--------------|---------------|--------|---------------------|-------------------|-----------|--------|---------|---------|-------|-------|------------|-----------|
| ファィ | ′ル ホーム 挿み     | ページ レイアウ     | ント 数式 ラ       | ‴−-    | 交閲 表示               | 分析                | デザイン      |        |         |         |       |       |            |           |
| -   | MS P          | ゴシック         | - 11 - A      | Ā      | = =                 | = _               | »>-       | e.     | 所り返して全  | 体を表示する  | 標準    |       |            |           |
| 貼り  |               | I <u>U</u> - | - <u></u> - A | 、プ、亜   |                     |                   | € -       | ▶≣ 🛱 t | フルを結合しる | 「中央揃え、  |       | . % ! | €.0<br>.00 | .0.<br>→. |
| クリッ | ブボード ゅ        | フォ           | >h            | -<br>r | 5                   |                   | 百         | 置      |         |         | 5     | 数何    | <u>a</u>   |           |
| E3  |               | < s fr       | 17            |        |                     |                   |           |        |         |         |       |       |            |           |
|     | В             | С            | D             | E MS   | P⊐'+ 11 +           | A A 🗣             | - % ,     | H      | Ι       | J       | К     | L     | М          |           |
| 1   | <b>左</b> 齢(歳) | 人数(人)        | 行力            |        | I = 🖄 - 🖊           | <b>↓</b>          | 00.00     |        |         |         |       |       |            |           |
| 3   | 23            | 1            | 17            |        |                     | 1                 |           |        |         |         |       |       |            |           |
| 4   | 35            | 1            | 18            |        |                     |                   |           |        |         |         |       |       |            |           |
| 5   | 46            | 1            | 21            |        | セルの書式設定             | E( <u>E</u> )     |           |        |         |         |       |       |            |           |
| 6   | 21            | 1            | 23            | ß      | 史新( <u>R</u> )      |                   |           |        |         | - 41    |       | - 14  | ~          |           |
| 7   | 18            | 1            | 24            |        | 並べ替え( <u>S</u> )    |                   |           |        |         | 12      | ッソク   |       |            |           |
| 8   | 47            | 1            | 28            |        | J1/1/9-( <u>1</u> ) |                   | -         |        | Г.      | L       |       |       |            |           |
| 9   | 53            | 1            | 32            | ~      | "年齡(扇)"             | の小計( <u>B</u> )   |           |        |         | ノル      | ·     | / 1Ľ  |            |           |
| 10  | 39            | 1            | 33            |        | 展開/折りたたみ            | ⊁( <u>E)</u>      | ,         |        | 2       | Set I   |       |       |            |           |
| 11  | 24            | 1            | 35            |        | グループ化( <u>G</u> ).  |                   |           |        | ん       | 丧       | 尺     |       |            |           |
| 12  | 17            | 1            | 39            | 28     | クルーノ解除( <u>U</u>    | )                 |           |        |         |         |       |       |            |           |
| 13  | 28            | 1            | 43            | ~      | 移動( <u>M</u> )      | - W17A (1 1)      | •         |        |         |         |       |       |            |           |
| 14  | 32            | 1            | 46            |        | "年齡(成)"             | の削除( <u>⊻</u> )   |           |        |         |         |       |       |            |           |
| 15  | 43            | 1            | 47            | L.     | フィールドの設定            | ( <u>N</u> )      |           |        |         |         |       |       |            |           |
| 16  | 33            | 1            | 53            |        | ヒホットテーブル            | オフション( <u>0</u> ) |           |        |         |         |       |       |            |           |
| 17  | 58            | 1            | 58            |        | フィールド リストを          | を表示しない(           | <u>D)</u> |        |         |         |       |       |            |           |
| 18  |               |              | 総言            | ł      |                     | 15                |           |        |         |         |       |       |            |           |
| 19  |               |              |               |        |                     |                   |           |        |         |         |       |       |            |           |

| ×                    | ۍ د 🖬          | <b>&amp;</b> - =    |       |                               |         | ピボットテ-  | -ブル ツール         | ,             |               | グループ化 -    | Excel |          |     |            |   |
|----------------------|----------------|---------------------|-------|-------------------------------|---------|---------|-----------------|---------------|---------------|------------|-------|----------|-----|------------|---|
| יד 🗧                 | イル ホーム 挿入      | ページ レイアウ            | )ト 数式 | データ 杉                         | 週 表示    | 分析      | デザイン            |               |               |            |       |          |     |            |   |
| 8                    |                |                     |       |                               |         |         |                 |               |               |            |       |          |     |            |   |
|                      | MS P           | ゴシック                | * 11  | Ă Ă                           | = =     | = =     | »~ -            | e.            | 折り返して全        | 体を表示する     | 易     | 票進       |     |            |   |
| 貼り                   | 『日·<br>付け<br>B | <i>Ι</i> <u>U</u> - | - 👌   | • <u>A</u> • <sup>7</sup> ± • |         |         | <del>&lt;</del> | <b>&gt;</b> ≣ | さルを結合して       | て中央揃え      | - 1   | <b>-</b> | %   | €.0<br>.00 | ÷ |
| クリ                   | ップボード 「ュ       | フォ                  | ント    | 5                             | i       |         | Ē               | 記置            |               |            | Fa    |          | 数值  |            |   |
| E3                   |                | < s fx              | 17    |                               |         |         |                 |               |               |            |       |          |     |            |   |
|                      | В              | C                   | D     | E                             | F       |         | G               | н             | Ι             | J          | ĸ     | (        | L   | М          |   |
| 1                    |                |                     | 1     |                               |         |         |                 |               |               |            |       |          |     |            |   |
| 2                    | 年齡(歳)          | 人数(人)               |       | 行ラベル 🔽                        | 合計 / 人数 | (人)     |                 |               |               |            |       |          |     |            |   |
| 3                    | 23             | 1                   |       | 17                            |         | 1       |                 |               |               |            |       |          |     |            |   |
| 4                    | 35             | 1                   |       | 18                            |         | 1       |                 |               |               |            |       |          |     |            |   |
| 5                    | 46             | 1                   |       | 21                            |         | 1       |                 |               |               |            |       |          |     |            |   |
| 6                    | 21             | 1                   |       | 23                            |         | 1       |                 |               | グル・           | ープ化        | ?     | ×        |     |            |   |
| 7                    | 18             | 1                   |       | 24                            |         | 1       |                 | 自動            |               |            |       |          |     |            |   |
| 8                    | 47             | 1                   |       | 28                            |         | 1       |                 | □ 先頭(         | の値(S):        | 0          |       |          |     |            |   |
| 9                    | 53             | 1                   |       | 32                            |         | 1       |                 |               | の値(E)・        | 60         |       |          |     |            |   |
| 10                   | 39             | 1                   |       | 33                            |         | 1       |                 | <u> </u>      |               | 10         |       | =        |     |            |   |
| 11                   | 24             | 1                   |       | 35                            |         | 1       |                 | 甲位            | ( <u>B</u> ): | 10         |       |          |     |            |   |
| 12                   | 17             | 1                   |       | 39                            |         | 1       |                 | ſ             | ОК            |            | キャンセル |          |     |            |   |
| 13                   | 28             | 1                   |       | 43                            |         | 1       |                 |               |               |            |       |          |     |            |   |
| 14                   | 32             | 1                   |       | 46                            |         | 1       |                 |               |               |            |       |          |     |            |   |
| 15                   | 43             | 1                   |       | 47                            |         | 1       |                 | 2. >          |               |            |       |          |     |            | - |
| 16                   | 33             | 1                   |       | 53                            |         | 1       | 上7              | いっ            |               |            |       |          |     |            | + |
| 17                   | 58             | 1                   |       | 58                            |         | 1       |                 |               | 00            | -          |       |          | - 1 |            | + |
| 18                   |                | •                   |       | 総計                            |         | 15      | ()              |               | 60            |            | 1()   |          | 27  | る          |   |
| 19                   |                |                     |       |                               |         |         | • • -           | J 7 '         |               | 7 •        |       |          |     |            | _ |
| 17<br>18<br>19<br>20 | 58             | 1                   |       | 58<br>総計                      |         | 1<br>15 | Γ0_             | ], [          | 60_           | <b>,</b> 「 | 10    | )](      | こす  | -3         |   |

| x≣       | <b>. 5</b> č           | <b>4</b> - = |        |                 |      |       |             |          | グループ化 - Ex | cel      |     |            |             |
|----------|------------------------|--------------|--------|-----------------|------|-------|-------------|----------|------------|----------|-----|------------|-------------|
| ファ       | イル ホーム 挿入              | ページ レイアウ     | か 数式   | データ 校開          | 閭 表示 |       |             |          |            |          |     |            |             |
| 4        | MS P                   | ゴシック         | · 11 · | A A             | = =  | = %   | • =         | ・ 折り返して全 | 体を表示する     | 標準       |     |            |             |
| 貼り       | □□ 『日 ~<br>付け<br>~ ◆ B | Ι <u>U</u> · | - 👌 -  | A · ∄ ·         |      |       | <b>&gt;</b> | セルを結合して  | 「中央揃え 🍷    | <b>-</b> | % , | €.0<br>.00 | .00.<br>→.0 |
| クリ       | ソプボード は                | フォ           | シト     | F <sub>24</sub> |      |       | 配置          |          | 5          |          | 数値  |            |             |
| G12      | - E >                  | < √ fx       |        |                 |      |       |             |          |            |          |     |            |             |
| 1        | В                      | С            | D      | E               |      | F     | G           | Н        | I          | J        | К   | L          |             |
| 2        | 年齡(歳)                  | 人数(人)        |        | 年代              | -    | 人数(人) |             |          |            |          |     |            |             |
| 3        | 23                     | 1            |        | 10代             |      | 2     |             |          |            |          |     |            |             |
| 4        | 35                     | 1            |        | 20代             |      | 4     |             |          |            |          |     |            |             |
| 5        | 46                     | 1            |        | 30代             |      | 4     |             |          |            |          |     |            |             |
| 6        | 21                     | 1            |        | 40代             |      | 3     |             |          | 白分         | ~        | えー  | •          |             |
| 7        | 18                     | 1            |        | 50代             |      | 2     |             |          |            |          |     |            |             |
| 8        | 47                     | 1            |        | 総計              |      | 15    |             |          |            |          |     |            |             |
| 9        | 53                     | 1            |        |                 |      |       |             |          |            |          |     |            |             |
| 10       | 39                     | 1            |        |                 |      |       |             |          |            |          |     |            |             |
| 11       | 24                     | 1            |        |                 |      |       |             |          |            |          |     |            |             |
| 12       | 17                     | 1            |        |                 |      |       |             |          |            |          |     |            |             |
| 13       | 28                     | 1            |        |                 |      |       |             |          |            |          |     |            |             |
| 14       | 32                     | 1            |        |                 |      |       |             |          |            |          |     |            |             |
| 15       | 43                     | 1            |        |                 |      |       |             |          |            |          |     |            |             |
| 16       | 33                     | 1            |        |                 |      |       |             |          |            |          |     |            |             |
| 17       | <mark>5</mark> 8       | 1            |        |                 |      |       |             |          |            |          |     |            |             |
| 18<br>19 |                        |              |        |                 |      |       |             |          |            |          |     |            |             |
| 20       |                        |              |        |                 |      |       |             |          |            |          |     |            |             |
| 21       |                        |              |        |                 |      |       |             |          |            |          |     |            |             |

### ②クロス集計の方法

「挿入」→「ピボットテーブル」→「テーブまたは範囲を選 択」→「既存のワークシート」→「ピボットテーブルのフィー ルドの『年齢』を『行』にドラッグ」→『カレー』~『丼もの』を 『値』にドラッグ→「行ラベルのセルを右クリックして『グ ループ化』を選択」→「グループ化ダイアログの数字を変 える」

| ×            | <b>.</b> 5      | ¢ 🖁    | <del>-</del> - |          |               |         |             |     |       | クロス     | 集計 - Excel         |                   |                |                  |     |      |          |         |
|--------------|-----------------|--------|----------------|----------|---------------|---------|-------------|-----|-------|---------|--------------------|-------------------|----------------|------------------|-----|------|----------|---------|
|              | ホーム             | 挿入 ペ   | ージ レイアウト       | 数式       | データ 校閲        | 表示      |             |     |       |         |                    |                   |                |                  |     |      |          |         |
| 2            | 17              |        |                |          | 🗎 ストア         | 5       | 2           |     | · 🖄 · | 2       |                    |                   |                |                  |     | B    | A        |         |
| ピボット<br>テーブル | すすめ<br>ピンペーテーブル | テーブル   | ■ え オン<br>正    | ライン<br>像 | <b>》</b> 個人用死 | ர்ர - 📷 | おすすめ<br>グラフ |     | -     | ピボットグラス | 7 折れ線              | 縦棒                | 勝敗             | スライサー タイ<br>ライ   |     | ーリンク | テキスト ヘッダ |         |
|              | テープル            |        |                |          | לע            | ŋ       |             | グラフ | 7     |         | G 7                | ひパークライン           | ,              | フィルター            | y   | ンク   |          | <br>۲   |
| 12           |                 | ×      | fx             | -        |               |         |             |     |       |         |                    |                   |                |                  |     |      |          |         |
|              | А               | В      | C              | D        | E             | F       | G           | Н   | I     | J       | к                  | L                 | М              | Ν                | 0   | Р    | 0        | R       |
| 1            |                 |        |                | 好き       | なメニュー         |         |             |     |       |         |                    |                   |                |                  |     |      |          |         |
| 2            | <u>年齢(歳</u>     |        | <u>ー うど</u>    | ん ラー:    | メン 日替わり定食     | パスタ     | 丼もの         | 2   |       |         |                    |                   |                |                  |     |      |          |         |
| 4            | 35              |        |                | 1        |               |         |             |     |       |         |                    |                   | ピボ             | ットテーブルの          | 作成  |      | ? ×      |         |
| 5            | 46              |        |                |          |               |         | 1           |     |       |         | 分析するデータ            | を選択してく            | ださい。           |                  |     |      |          |         |
| 6            | 21              |        |                |          | 1             |         | 4           |     |       | _       | ● テーブルま            | たは範囲を             | 選択( <u>S</u> ) |                  |     |      |          | L       |
| 8            | 47              |        | 1              |          |               |         |             |     |       | _       | テーフ                | ガル/範囲(エ           | ): Sheet       | :1!\$A\$2:\$G\$2 | .7  |      | <b>1</b> |         |
| 9            | 53              |        |                |          |               |         |             |     |       |         | ○ 外部デー             | 5- 1- A           | 细(U)           |                  |     |      |          |         |
| 10           | 39              |        |                | 1        |               |         |             |     |       |         | 培                  | 続の選択(C            | )              |                  |     |      |          |         |
| 11           | 24              | 1      |                |          |               |         | 1           |     |       |         | 培结                 | 々.                |                |                  |     |      |          | _       |
| 13           | 28              |        |                |          | 1             |         |             |     |       |         | זעאט<br>עי+געג דיו | 10.<br>1.# 1.55   |                |                  | 0   |      |          |         |
| 14           | 32              |        |                |          | 1             |         |             |     |       |         |                    |                   | 「直りつ场川         | を进行してたる          | 610 |      |          |         |
| 15           | 43              |        | 1              |          |               |         |             |     |       |         |                    | クシート( <u>N</u> )  | •              |                  |     |      |          | L       |
| 16           | 33              |        |                |          |               |         |             |     |       | _       | ● 既存のワ             |                   | .)             |                  |     |      |          | -       |
| 1/           | <u> </u>        |        | 1              |          |               |         |             |     |       | - 1     | 場所                 | ( <u>L</u> ): Sne | et1!\$1\$2     |                  |     |      | <b>:</b> |         |
| 19           | 27              |        |                | 1        |               |         |             |     |       |         | 複数のテーブル            | を分析する             | かを選択           | 2                |     |      |          |         |
| 20           | 19              |        |                |          | 1             |         |             |     |       |         | 🗌 このデータ            | をデ ノモテ            | ルに追加す          | 3( <u>M</u> )    |     |      |          |         |
| 21           | 45              |        |                |          |               | 1       |             | -   |       | _       |                    |                   |                |                  | ОК  |      | キャンセル    | _       |
| 22           | <u> </u>        |        |                |          |               |         | 1           |     |       |         |                    |                   |                |                  |     |      |          | <u></u> |
| 24           | 52              |        |                | 1        |               |         |             | •   |       |         |                    |                   |                |                  |     |      |          |         |
| 25           | 48              |        | 1              |          |               |         |             |     |       |         |                    |                   |                |                  |     |      |          |         |
| 26           | 29              | 1      |                |          |               |         |             |     |       |         |                    |                   |                |                  |     |      |          |         |
| 27           | 39              |        |                |          |               |         |             |     |       |         |                    |                   |                |                  |     |      |          |         |
|              | Shee            | t1 (+) |                |          |               |         |             |     |       |         |                    |                   | :              | •                |     |      |          |         |
| 参照           |                 |        |                |          |               |         |             |     |       |         |                    |                   |                |                  |     |      |          | ⊞       |
|              |                 | 6      |                |          |               |         |             |     |       |         |                    |                   |                |                  |     |      |          | Ē       |

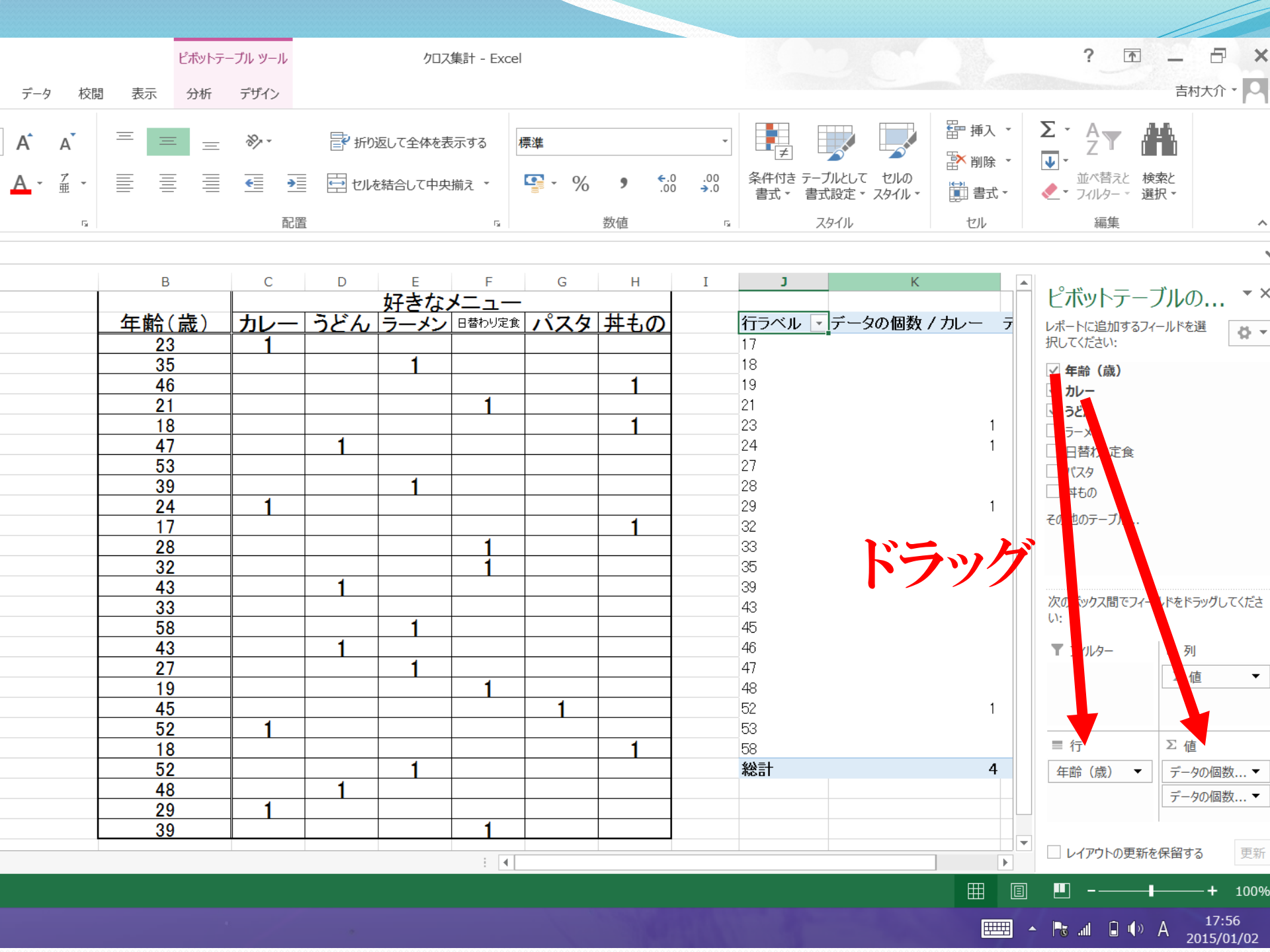

### ③空白セルに0を表示する方法

#### 「列ラベルのセルを右クリックして『ピボットテーブルオプ ション』を選択」→「『空白セルに表示する値』に『0』を入 力」

|                       |        |          |          |                  | <u></u>   |          |                        |        |           |        |               |                 |         |        |                |                       |        |          |            |              |      |                    |
|-----------------------|--------|----------|----------|------------------|-----------|----------|------------------------|--------|-----------|--------|---------------|-----------------|---------|--------|----------------|-----------------------|--------|----------|------------|--------------|------|--------------------|
| x∄                    |        | 5        | ¢        | <b>&amp;</b> - : | ÷         |          |                        |        |           |        | クロ            | コス集計のデ          | ータ(エネル  | レギー問題  | 題) - Ex        | cel                   |        |          |            |              |      |                    |
| ファイ                   | ブル オ   | ћ-Д      | 挿入       | ページレ             | ィイアウト     | 数式 テ     | -9 校                   | 閲 表示   |           |        |               |                 |         |        |                |                       |        |          |            |              |      |                    |
| l<br>L<br>T<br>T<br>T |        | <b>?</b> | -ブル      |                  |           | SmartArt | ©- <b>+</b><br>t スカリーン | 🚆 ストア  | b<br>Bing | People | <b>ि</b> ? भे | ■ • 鹵<br>▲ • ìì |         | ] 上    | ☆ ↓            | ■<br>■<br>■<br>■<br>■ | 7544-  |          | ()イパーリンク   |              |      | <b>A</b><br>ת-۴7-۴ |
| テーブル                  | レピボットラ | テーブル     | 210      |                  | 」<br>■像 · | ondrou   | ショット・                  | ▶ 個人用火 | マップ       | Graph  | Ŋ<br>Ŋ        | <u>**</u> *     | ×       |        | -1 CASSIC AMAL | 14 1000               | 7,515  | ライン      | /(1/( )))/ | ボックス・        | フッター | *                  |
|                       | テース    | ブル       |          | _                | X         | 1        |                        | _      | アプリ       |        |               | グラフ             |         |        | スパーク           | 7ライン                  | フィル    | 9-       | リンク        |              |      | テキスト               |
| 2                     | NO     | 性        | 別角       | ₣齢(歳)            | Q3        | Q4       | Q5                     | Q6     | Q7        | 人数     |               |                 |         |        |                |                       |        |          |            |              |      |                    |
| 3                     | 1      | 1        |          | 19               | 3         | 2        | 3                      | 3      | 1         | 1      |               | 승計 / .          | 人数 Q3   | 3      | -              |                       |        |          |            |              |      |                    |
| 4                     | 2      | 2        | 2        | 32               | 1         | 1        | 1                      | 1      | 3         | 1      |               | 年代              | ▼ 関     | liùa t | 丿 どち           | うとも 関                 | 心なし    |          |            |              |      |                    |
| 5                     | 3      | 2        | 2        | 35               | 1         | 3        | 3                      | 3      | 3         | 1      |               | 10代             |         |        | 2              | 1                     | 5_     |          |            |              |      |                    |
| 6                     | 4      | 1        |          | 42               | 1         | 3        | 3                      | 3      | 3         | 1      |               | 20代             |         |        | 2              | 2                     | 4      |          |            |              |      |                    |
| 7                     | 5      | 1        |          | 65               | 1         | 1        | 1                      | 1      | 2         | 1      |               | 30代             |         |        |                | 2                     | 3_     |          |            |              |      |                    |
| 8                     | 6      | 1        |          | 56               | 2         | 3        | 3                      | 3      | 3         | 1      |               | 40代             |         |        | 5              | 1                     | 1_     |          |            |              |      |                    |
| 9                     | 7      | 1        |          | 42               | 1         | 1        | 2                      | 3      | 3         | 1      |               | 50代             |         |        | 5              | 1                     | 1_     |          |            |              |      |                    |
| 10                    | 8      | 2        | 2        | 17               | 3         | 2        | 3                      | 3      | 1         | 1      |               | 60代             |         |        | 7              | 1                     | 0      |          |            |              |      |                    |
| 11                    | 9      |          |          | 68               | 1         | 1        | 3                      | 3      | 4         | 1      |               | 総計              |         | 2      | 8              | 8                     | 14     |          |            |              |      |                    |
| 12                    | 10     |          |          | 32               | 2         | 3        | 3                      | 3      | 3         | 1      |               |                 |         |        |                |                       |        |          |            |              |      |                    |
| 13                    | 10     |          |          | 21               | ح<br>۱    |          |                        |        | 1         | 1      | -             | (               | 46-     |        |                |                       | • •    |          |            |              |      |                    |
| 14                    | 12     |          |          | 20               |           | <u> </u> | 3                      | 3      |           | 1      |               | (合計 / 人翻        | 2       |        |                |                       | +      | <b>.</b> | H          |              | 7    |                    |
| 15                    | 1.0    |          | <u>-</u> | 40<br>54         | 3<br>2    | ى<br>1   | 1                      | 2      | 2         | 1      |               |                 |         |        |                |                       |        | 71       | V/         |              |      |                    |
| 17                    | 15     | 1        | -        | 1/1              | 1         | 3        | 3                      | 3      | 2         | 1      |               | 12              |         | ////// |                |                       |        |          |            | · · ·        |      |                    |
| 19                    | 16     | 2        | >        | 21               | 1         | 1        | 1                      | 1      | 2         | 1      |               |                 |         |        |                |                       |        |          |            |              |      |                    |
| 10                    | 17     | 1        | -        | 35               | 2         | 3        | 3                      | 3      | 3         | 1      |               | 10              |         |        | AREA           | 575                   |        |          |            |              |      |                    |
| 20                    | 18     | 1        |          | 39               | 3         | 3        | 2                      | 2      | 1         | 1      |               |                 |         |        |                |                       |        |          | 499999     |              |      |                    |
| 21                    | 19     | 2        | 2        | 42               | 1         | 3        | 3                      | 3      | 3         | 1      |               | 8               |         |        |                |                       | 121 AB | area (   |            | Q 3          | •    | _                  |
| 22                    | 20     | 2        | 2        | 26               | 1         | 1        | 3                      | 3      | 3         | 1      |               |                 |         |        |                |                       |        |          | III —      | ☆ 関心なし       | ,    |                    |
| 23                    | 21     | 2        | 2        | 58               | 1         | 3        | 3                      | 3      | 3         | 1      |               | 6               |         |        |                |                       |        |          |            | ⊗ どちらと       | ŧ    |                    |
| 24                    | 22     | 1        |          | 62               | 1         | 1        | 2                      | 3      | 3         | 1      |               |                 |         | -      |                |                       |        | ĨI       |            | ・関心あり        | ,    |                    |
| 25                    | 23     | 2        | 2        | 28               | 3         | 2        | 3                      | 3      | 3         | 1      |               | 4               |         |        |                |                       |        |          |            | . (A)(3/0) . |      |                    |
| 26                    | 24     | 1        |          | 14               | 3         | 2        | 3                      | 3      | 3         | 1      |               |                 |         | -      |                |                       |        |          |            |              |      |                    |
| 27                    | 25     | 2        | 2        | 69               | 1         | 1        | 1                      | 2      | 2         | 1      |               | 2               |         |        |                |                       |        |          |            |              |      |                    |
| 28                    | 26     | 2        | 2        | 64               | 1         | 3        | 1                      | 1      | 3         | 1      |               |                 | -       | -      |                |                       | J      |          | J          |              |      |                    |
| 29                    | 27     | 1        |          | 26               | 3         | 3        | 3                      | 3      | 3         | 1      |               | 0               | o //2 - |        | 00/8           |                       |        |          | - 712      |              |      |                    |
| 30                    | 28     | 1        |          | 32               | 3         | 1        | 1                      | 1      | 3         | 1      |               | 1               | 017, 2  | 2015   | 301代           | 40代                   | 5013   | , 60     | 710        |              |      |                    |
| 31                    | 29     | 1        |          | 52               | 1         | 1        | 1                      | 3      | 1         | 1      |               | 年齡 (歲)          | •       |        |                |                       |        |          |            |              |      |                    |
| 32                    | 30     | 2        | 2        | 56               | 1         | 3        | 2                      | 3      | 3         | 1      | -  L          |                 |         |        |                |                       |        |          |            |              |      | _                  |
| <u></u>               | - 21   | Sheet    | t1       | - F2  <br>- (1)  | 1         | 2        | 1 2                    |        |           | L 1    | 1             |                 |         |        |                |                       |        |          |            |              |      |                    |
| -                     |        |          | -        | 0                |           |          |                        |        |           |        |               |                 |         |        |                |                       |        |          |            |              |      |                    |

準備完了

🤞 🤌 😫

スプレッドシートを用いたピポットテーブルの使い方

| _            |              |                  |                                                                                                    |              | ere a de list |                |              |               | 1 1/m x - x - x   |              |             |            | <b>-</b>      | 1           |                   | _                 |          |
|--------------|--------------|------------------|----------------------------------------------------------------------------------------------------|--------------|---------------|----------------|--------------|---------------|-------------------|--------------|-------------|------------|---------------|-------------|-------------------|-------------------|----------|
|              | M 艾信         | ドレイ (7,644)      | ) - yosimura.daisi                                                                                                    | × 🖬 🗮        | 題の人ノレットン      | -ト - Google 🗸  |              | 4 年 C 組 - Goo | ogle トフイノ         | ×   G        | ・ ヒホット テーノノ | レを1作成、編集 9 | 3-(X   -      | t           | —                 |                   | ×        |
| $\leftarrow$ | C            | 🗗 http           | os://docs.goog                                                                                                    | le.com/sprea | adsheets/d/   | IL-FLFHH-Kjk   | :OraQokMeE   | leOColEsEQ    | JiNU_gkxyp        | F6Y/edit#gic | d=0         | A          | 20            | <b>)</b> (; | € @               |                   |          |
|              | 無題のス<br>ファイル | プレッドシ<br>編集 表示 書 | レート ☆ 🖸<br>挿入 表示形式 🕫                                                                                                    | ⊘<br>データ ツール | 拡張機能へり        | レプ 最終編集:       | <u>2 分前</u>  |               |                   |              |             |            |               | ~* [        |                   | â 共有              | 大介       |
| 5            | ~ 5 7        | 100% 👻           | ロセル                                                                                                    |              | ►             | ד B <i>I</i> ָ | <u>A</u> À 🖽 | EE - ≡-       | <u>↓</u> +  ÷ + ≫ | - G⊃ (±) (II | ] Υ • Σ •   | a -        |               |             |                   | ^                 | 31       |
| A1:I51       | $\bullet$ fx | NÖ               | 目 行                                                                                                    |              | ►             |                | 1            |               | 1                 |              |             |            | 1             |             |                   |                   |          |
| _            | A            | B                | ጠ 列                                                                                                    |              |               | F              | G            | Н             | 1                 | J            | К           | L          | М             | N           | 0                 | Р                 |          |
| 1            | NO           | 作生別              |                                                                                                    |              | 06:61.511     | Q 5            | Q 6          | Q /           | 人致                | _            |             |            |               |             |                   |                   |          |
| 2            | 1            | 1                | א-ע ט                                                                                                    |              | Shint+Fill    | 3              | 3            | 1             | 1                 |              |             |            |               |             |                   |                   | Ø        |
| 3            | 2            | 2                | 回 ガラフ                                                                                                    |              | -             | 1              | 1            | 3             | 1                 |              |             |            |               |             |                   |                   | Ŭ        |
| 5            | 3<br>4       | 2                |                                                                                                    | <u></u> }    |               | 3              | 3            | 3             | 1                 |              |             |            |               |             |                   |                   |          |
| 6            | 5            | 1                | 🕼 ビボットテー                                                                                                    | フル           |               | 5              | 1            | 2             | 1                 |              |             |            |               |             |                   |                   | •        |
| 7            | 6            | 1                | 🖬 画像                                                                                                    |              | ►             | 3              | 3            |               | 1                 |              |             |            | _             |             |                   |                   |          |
| 8            | 7            | 1                | 🖫 図形描画                                                                                                    |              |               | 2              | 3            | 3             | 1                 |              |             |            |               |             |                   |                   | <b>9</b> |
| 9            | 8            | 2                |                                                                                                    |              |               | 3              | 3            | 1             | 1                 |              | 1 1 4       |            |               |             |                   |                   |          |
| 10           | 9            | 1                | ∑ 関数                                                                                                    |              | ►             | 3              | 3            | 4             | 1                 |              |             | · ·        |               |             |                   |                   |          |
| 11           | 10           | 1                |                                                                                                    |              | Ctrl+K        | 3              | 3            | 3             | 1                 |              |             |            |               | 120         | L FF              |                   | +        |
| 12           | 11           | 2                | 65 977                                                                                                    |              | OUHIK         | 1              | 1            | 2             | 1                 |              |             |            |               | 12          | + <del>TE</del> J |                   |          |
| 13           | 12           | 2                | ロ チェックボッ                                                                                                    | クス           | _             | 3              | 3            | 1             | 1                 |              |             |            | 14.           |             | ビリ                |                   |          |
| 14           | 13           | 2                |                                                                                                    |              | -             | 3              | 3            | 3             | 1                 |              |             |            |               |             |                   |                   |          |
| 15           | 14           | 2                | ◎ ユーサーチッ                                                                                                    | )            | -             | 1              | 3            | 2             | 1                 | -            |             |            |               |             |                   |                   |          |
| 17           | 10           | 2                |                                                                                                    |              | 0.1.1.1.1.1.1 | 1              |              | 2             | 1                 |              |             |            |               |             |                   |                   |          |
| 18           | 17           | 1                | ACKL E                                                                                                    |              | Ctri+Ait+M    | 3              | 3            | 3             | 1                 | -            |             |            |               |             |                   |                   |          |
| 19           | 18           | 1                | Image: Second second secon |              | Shift+F2      | 2              | 2            | 1             | 1                 |              |             |            |               |             |                   |                   |          |
| 20           | 19           | 2                | 42                                                                                                    | 1            | 3             | 3              | 3            | 3             | 1                 |              |             |            |               |             |                   |                   |          |
| 21           | 20           | 2                | 26                                                                                                    | 1            | 1             | 3              | 3            | 3             | 1                 |              |             |            |               |             |                   |                   |          |
| 22           | 21           | 2                | 58                                                                                                    | 1            | 3             | 3              | 3            | 3             | 1                 |              |             |            |               |             |                   |                   |          |
| 23           | 22           | 1                | 62                                                                                                    | 1            | 1             | 2              | 3            | 3             | 1                 |              |             |            |               |             |                   |                   |          |
| 24           | 23           | 2                | 28                                                                                                    | 3            | 2             | 3              | 3            | 3             | 1                 |              |             |            |               |             |                   |                   |          |
| 25           | 24           | 1                | 14                                                                                                    | 3            | 2             | 3              | 3            | 3             | 1                 | Û -          |             |            |               |             |                   |                   |          |
| 26           | 25           | 2                | 69                                                                                                    | 1            | 1             | 1              | 2            | 2             | 1                 |              |             |            |               |             |                   |                   |          |
|              | + ≣ ≷        | >−ト1 ▼           |                                                                                                    |              |               |                |              |               |                   |              |             |            |               | <b>a</b> :  | t: 3865 👻 🚺       | データ探索             | >        |
|              | تۍ کر        | に入力して            | 検索                                                                                                    | Ň            |               | 0 🔳            |              |               |                   | × 🕩          | C 28°C      | 🕄          | (j)) <b>1</b> | dr 📖        | × 1 202           | 10:30<br>22/08/19 | Ę        |

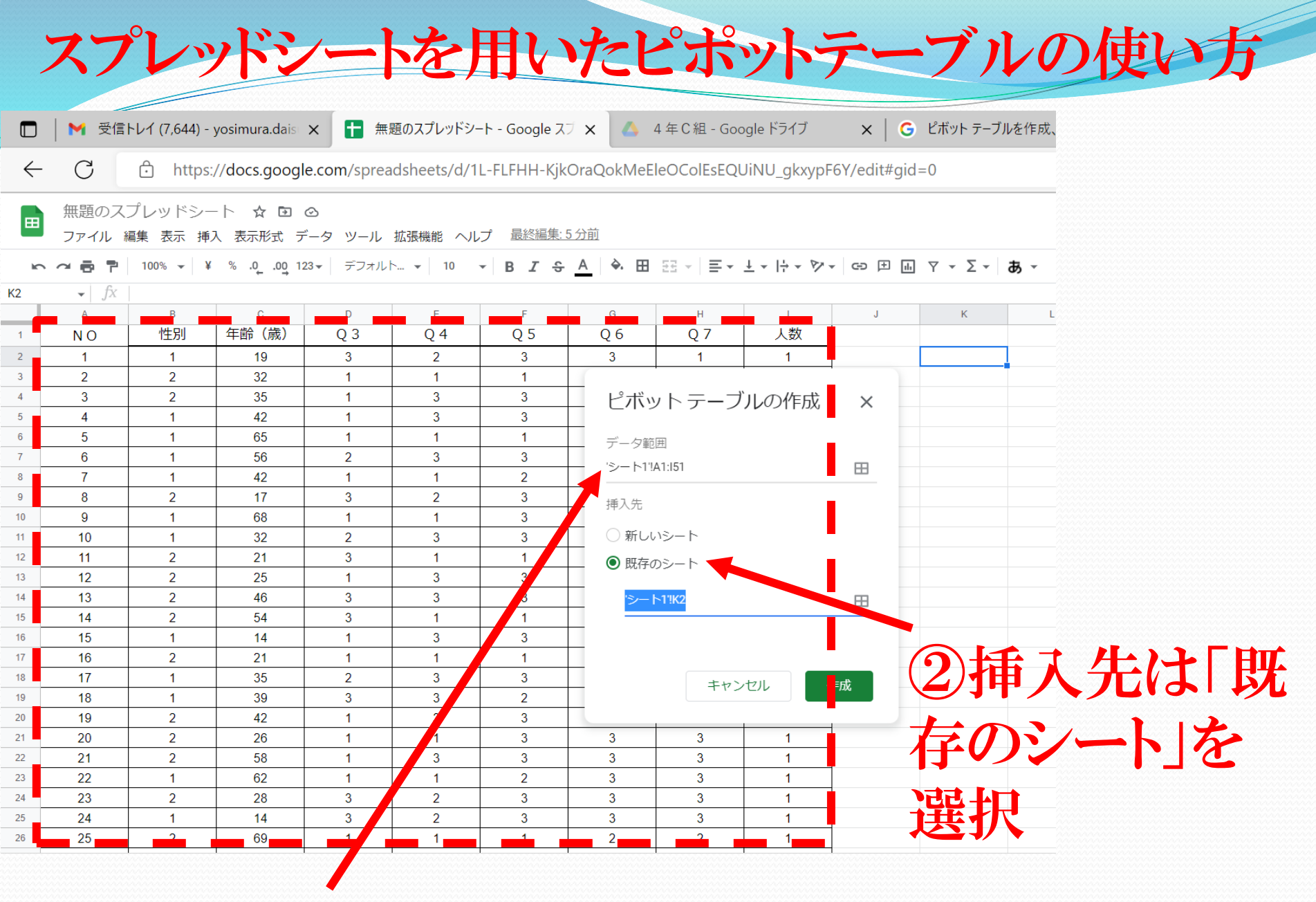

①データ範囲は口で囲んだ範囲を選択

|            | $\times$ | D  | —      | +             | を作成、編集する - 🤇 🗙 | ピボット テーブルを | ×   G       | gle ドライブ     | 4年C組-Goo          | * × 🗛 4    | バシート - Google スプ |
|------------|----------|----|--------|---------------|----------------|------------|-------------|--------------|-------------------|------------|------------------|
|            |          |    | ć= (±  | <b>○</b>      | A» to          | =0         | 6Y/edit#gid | liNU_gkxypF  | EleOColEsEQU      | DraQokMeEl | /d/1L-FLFHH-Kjk  |
|            | 大介       | 共有 |        | ~~ E          |                |            |             |              |                   | 为秋前        | ヘルプ 最終編集・        |
|            | 31       | ×  |        | ブルエディタ        | ▲ ■ ピボットテ      | ^          |             | ± -  ÷ - ୭ - | 23 × <b>E</b> • . |            | • • B Z ≎        |
|            | -        |    |        |               |                |            |             |              |                   |            |                  |
|            |          |    | Q 検索   | ⊞             | 'シート1'!A1:I51  | Р          | 0           | Ν            | M                 | L          | К                |
|            |          |    | NO     |               |                |            |             |              |                   | Q 3        | 人数 の SUM         |
|            | Ø        |    | 性別     | ~             | 候補             |            | 総計          | 3            | 1 2               | 1          | 年齢(歳)            |
|            |          |    | 在齢 (歳) | 追加            | 行              |            | 2           | 1            | 1                 | 1          | 14               |
|            | 8        |    |        | ,             | 11             |            | 2           | 1            | 1                 | 1          | 17               |
| 「行行の消      | 0        |    | Q 3    | $\times$      | 年齢 (歳)         |            | 1           | 1            |                   |            | 19               |
|            |          |    | Q 4    | 並べ替え          | 並べ替え           |            | 5           | 2            | 2 1               | 2          | 21               |
|            |          |    | Q 5    | 年齢(歳) 🔻       | 昇順  ▼          |            | 1           |              | 1                 | 1          | 22               |
| ナトロット      |          |    | Q 6    |               | ✓ 総計を表示        |            | 2           | 1            | 1                 | 1          | 25               |
| 8/19/1     | Ŧ        |    | Q 7    |               |                |            | 2           | 1            | 1                 | 1          | 28               |
|            |          |    | 数      | 追加            | 列              |            | 3           | 1            | 1 1               | 1          | 32               |
| 「石忠」と、     |          |    |        | ~             | 0.3            |            | 3           | 1            | 1<br>1 1          | 1          | 34               |
|            |          |    |        | ~ ~           | Q 5            |            | 1           |              | 1                 | 1          | 36               |
|            |          |    |        | 业<督え<br>0.3 ▼ | 业べ皆え           |            | 1           | 1            |                   |            | 39               |
|            |          |    |        |               | ✓ 総計を表示        |            | 4           |              | 4<br>1 1          | 4          | 42               |
| 1八         |          |    |        |               |                |            | 1           | 1            |                   |            | 43               |
| •/ •       |          |    |        | 追加            | 佰              |            | 1           |              | 1                 | 1          | 52               |
|            |          |    |        |               |                |            | 1           |              | 1                 | 1          | 53               |
| ・(2)タリクノョら |          |    |        | ×             | 人数             |            | 2           | 1            | 1 1               | 1          | 54               |
|            |          |    |        | 示方法           | 集計             |            | 2           |              | 2                 | 2          | 58               |
|            |          |    |        | デフォルト 🔻       | SUM T          |            | 2           |              | 2                 | 2          | 62               |

#### ③値の追加をクリックし、 「人数」を選択

スプレッドシートを用いたピポットテーブルの使い方

| 「ルを作成、編集する - ○ ×   <b>十</b> - □ × |
|-----------------------------------|
| ^` ☆ ♀ ♀ ☆ ☆                      |
|                                   |
|                                   |
|                                   |
|                                   |
| ·シート1'A1:151 田 Q 検索 []            |
| NO                                |
| 候補 🎽 付                            |
|                                   |
|                                   |
| 年齢 (歳) × Q3                       |
| 並<替え 並<替え Q 4                     |
| 昇順 ▼ 年齢(歳) ▼ Q5                   |
| Q 6 ★                             |
| Q7                                |
|                                   |
| Q 3 ×                             |
| 並べ替え 並べ替え                         |
| 昇順 ▼ Q3 ▼                         |
| ✓ 総計を表示                           |
|                                   |
|                                   |
| — 人数 ×                            |
| 集計 表示方法 表示方法                      |
|                                   |
|                                   |
|                                   |
| ら湿田 のルールを作成 フ                     |
| ことり、 マノル ノル こうトルコイ                |
| natat Lu⇒                         |
| 「北北」                              |
|                                   |
|                                   |

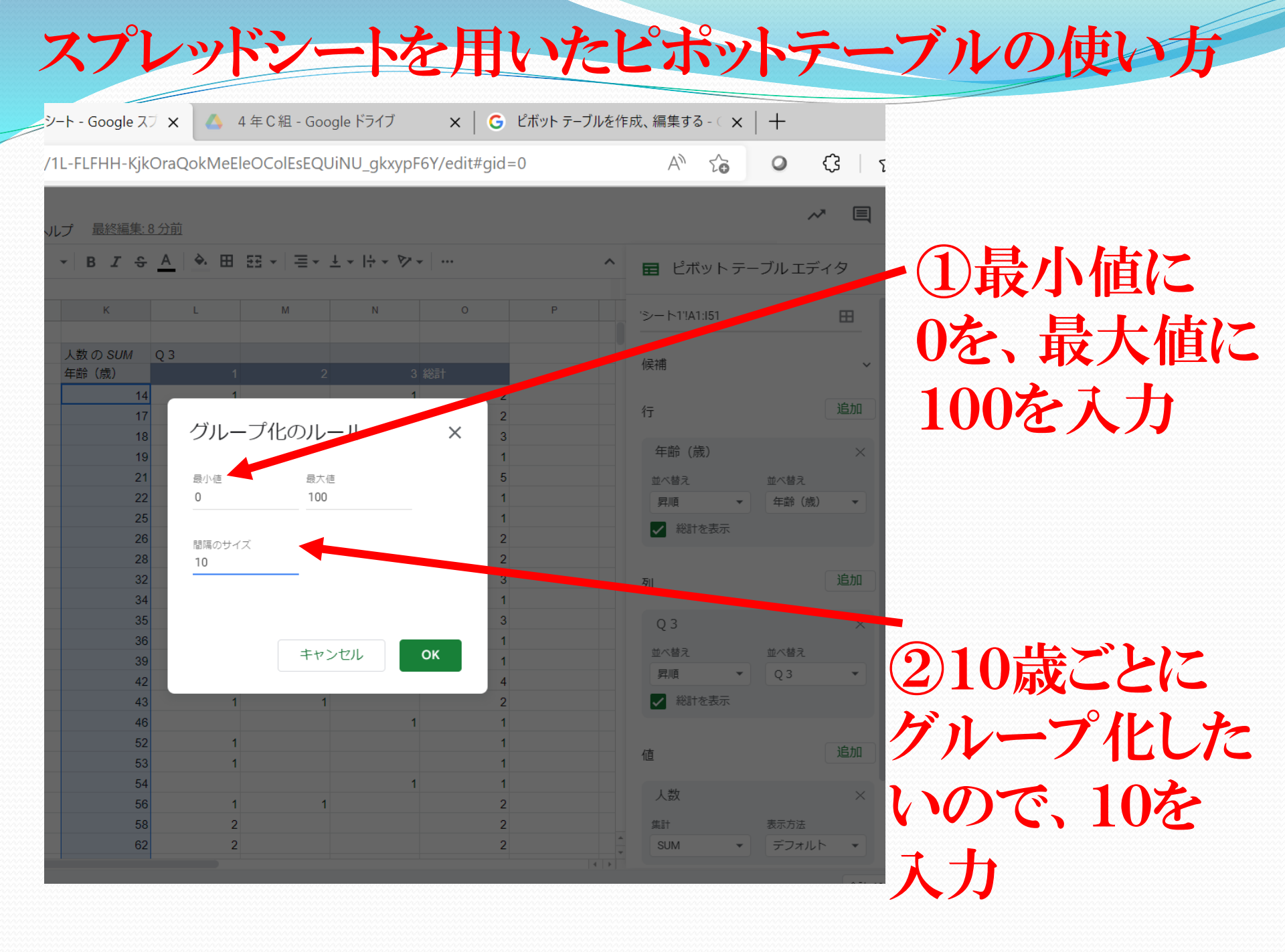

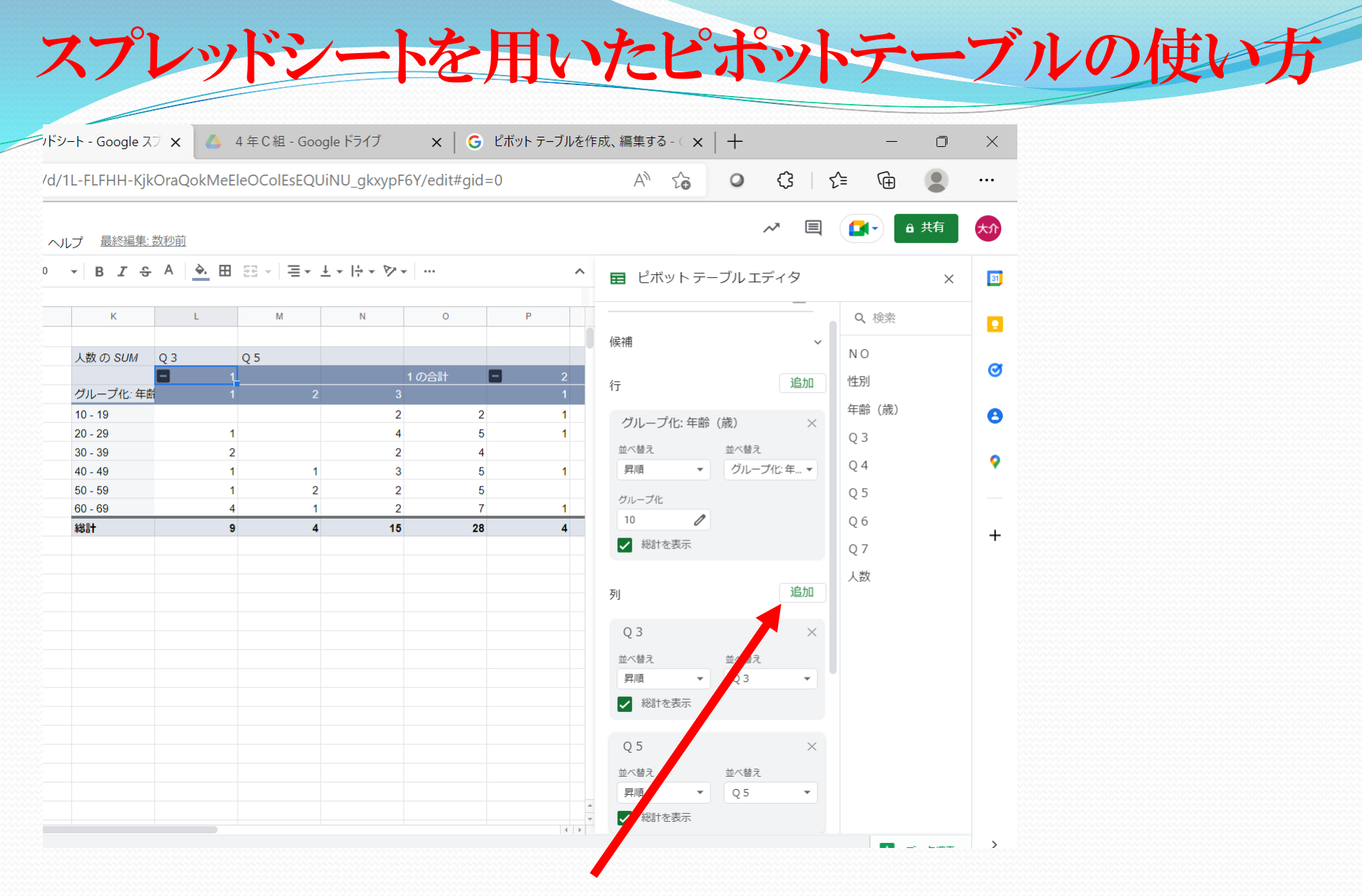

①列の追加をクリックしQ5を追加